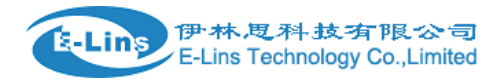

## **VPN Setting Example - GRE**

## **GRE** Topology

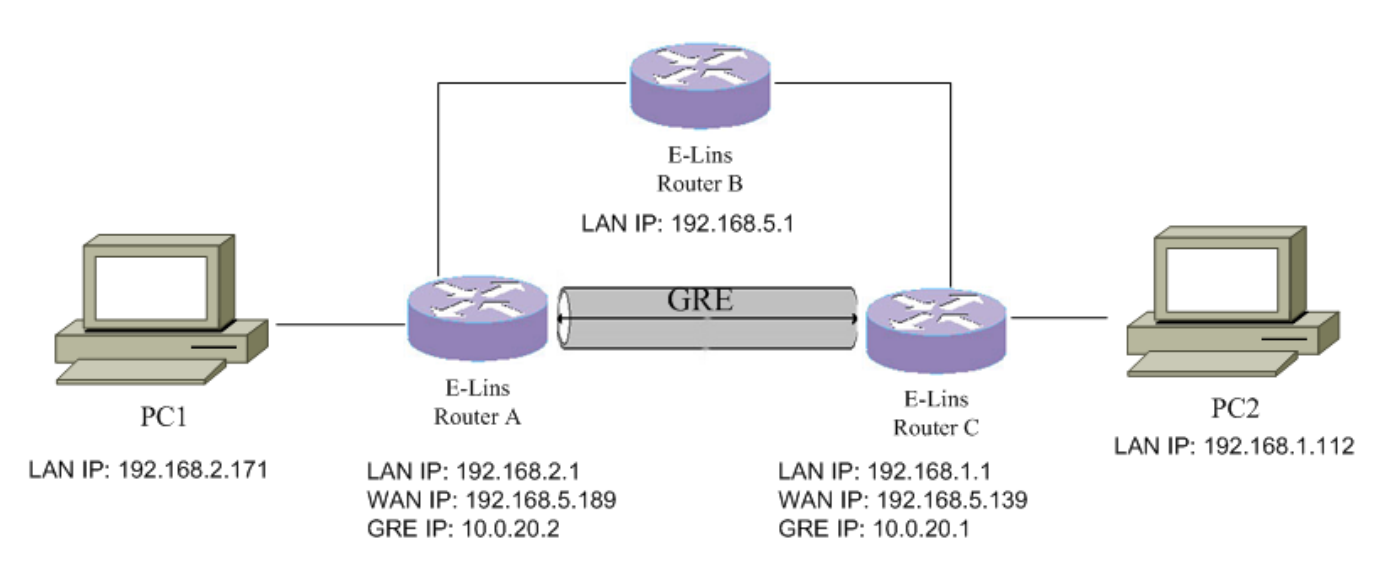

## 1. Open GRE Tunnel setting page, set Router C like the following,

| Status               | IPSec   | PPTP      | L2TP     | OpenVPN       | GRE Tunnel |            |      |       |
|----------------------|---------|-----------|----------|---------------|------------|------------|------|-------|
| System               | CDE T.  |           |          |               |            |            |      |       |
| Services             | GREIT   | Innei     |          |               |            |            |      |       |
| ICMP Check           | GRE Tun | nel Co    | onfigur  | ration        |            |            |      |       |
| VRRP                 |         |           | Enable   | •             |            |            |      |       |
| Failover             |         |           | TTI      | 255           |            |            |      |       |
| SNMP                 |         |           |          | 233           |            |            |      |       |
| DTU                  |         |           | MTU      | 1420          |            |            |      |       |
| GPS                  |         | Door ID   | Addross  | 100 169 5 100 |            |            |      |       |
| SMS                  |         | Feet IF / | Address  | 152.100.5.105 |            |            |      |       |
| VPN                  | Re      | mote Net  | work IP  | 192.168.2.0   |            |            |      |       |
| DDNS                 |         |           |          | 255 255 255 0 |            |            |      |       |
| Connect Radio Module |         | kemote N  | letmask  | 200.200.200.0 |            |            |      |       |
| Network              |         | Local T   | unnel IP | 10.0.20.1     |            |            |      |       |
| Logout               |         |           |          | 055 055 055 0 |            |            |      |       |
|                      | Lo      | ocal lunn | el Mask  | 255.255.255.0 |            |            |      |       |
|                      |         |           |          |               |            |            |      |       |
|                      |         |           |          |               | _          |            |      |       |
|                      |         |           |          |               | Sa         | ve & Apply | Save | Reset |

 Peer IP address is the WAN IP address of Router C remote network IP and netmask is the LAN subnet of Router C, the remote Network IP is 192.168.2.0 here, NOT 192.168.2.1.

E-Lins Technology Co., Limited

Address: Rm.33, Unit B, Floor 12, U chuanggu, Xinniu Rd, Minzhi, Longhua, Shenzhen, 518000, China Office Tel: +86 (755) 2923 0581 Email: sales@e-lins.com

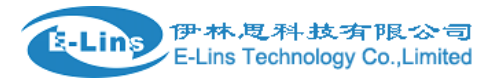

VPN Setting Example - GRE

Local Tunnel IP is a virtual IP address, it can be set to any private IP address but cannot be in same subnet as LAN.

- 3. After setting is done, click button "Save & Apply".
- 4. Open web management page of Router A. Configure it as below, and click button "Save & Apply".

| Status               | IPSec PPTP L2TP      | OpenVPN       | GRE Tunnel |           |      |       |
|----------------------|----------------------|---------------|------------|-----------|------|-------|
| System               |                      |               |            |           |      |       |
| Services             | GRE Tunnel           |               |            |           |      |       |
| ICMP Check           | GRE Tunnel Configura | ation         |            |           |      |       |
| VRRP                 | Enable               | V             |            |           |      |       |
| Failover             | тті                  | 255           |            | 1         |      |       |
| SNMP                 |                      | 233           |            |           |      |       |
| DTU                  | MTU                  | 1420          |            |           |      |       |
| GPS                  | Poor IP Addross      | 102 169 5 120 |            |           |      |       |
| SMS                  | reel in Address      | 192.100.5.139 |            |           |      |       |
| VPN                  | Remote Network IP    | 192.168.1.0   |            |           |      |       |
| DDNS                 | Demote Network       | 255 255 255 0 |            | 1         |      |       |
| Connect Radio Module | Remote Netmask       | 255.255.255.U |            |           |      |       |
| Network              | Local Tunnel IP      | 10.0.20.2     |            |           |      |       |
| Logout               | Level Towned March   | 055 055 055 0 |            | 1         |      |       |
|                      | Local Tunnel Mask    | 255.255.255.0 |            |           |      |       |
|                      |                      |               |            |           |      |       |
|                      |                      |               |            |           |      |       |
|                      |                      |               | Save       | e & Apply | Save | Reset |

5. Ping PC2 from PC1,

C: Wsers Administrator>ping 192.168.1.112 Pinging 192.168.1.112 with 32 bytes of data: Reply from 192.168.1.112: bytes=32 time=73ms TTL=62 Reply from 192.168.1.112: bytes=32 time=475ms TTL=62 Reply from 192.168.1.112: bytes=32 time=188ms TTL=62 Reply from 192.168.1.112: bytes=32 time=362ms TTL=62 Ping statistics for 192.168.1.112: Packets: Sent = 4, Received = 4, Lost = 0 (0% loss), Approximate round trip times in milli-seconds: Minimum = 73ms, Maximum = 475ms, Average = 274ms C: Wsers Administrator>

6. Ping PC1 from PC2,

```
Request timeout for icmp_seq 994
64 bytes from 192.168.2.171: icmp_seq=995 ttl=62 time=6.008 ms
64 bytes from 192.168.2.171: icmp_seq=996 ttl=62 time=5.476 ms
64 bytes from 192.168.2.171: icmp_seq=997 ttl=62 time=5.350 ms
64 bytes from 192.168.2.171: icmp_seq=998 ttl=62 time=6.179 ms
64 bytes from 192.168.2.171: icmp_seq=999 ttl=62 time=6.684 ms
64 bytes from 192.168.2.171: icmp_seq=1000 ttl=62 time=5.640 ms
64 bytes from 192.168.2.171: icmp_seq=1001 ttl=62 time=5.284 ms
64 bytes from 192.168.2.171: icmp_seq=1002 ttl=62 time=5.063 ms
64 bytes from 192.168.2.171: icmp_seq=1003 ttl=62 time=6.062 ms
64 bytes from 192.168.2.171: icmp_seq=1004 ttl=62 time=6.067 ms
64 bytes from 192.168.2.171: icmp_seq=1005 ttl=62 time=6.575 ms
64 bytes from 192.168.2.171: icmp_seq=1006 ttl=62 time=3.398 ms
64 bytes from 192.168.2.171: icmp_seq=1007 ttl=62 time=5.990 ms
64 bytes from 192.168.2.171: icmp_seq=1008 ttl=62 time=9.059 ms
^C
--- 192.168.2.171 ping statistics ---
1009 packets transmitted, 882 packets received, 12.6% packet loss
round-trip min/avg/max/stddev = 2.429/6.462/17.386/1.705 ms
dentvdeMacBook-Pro-3:∼ apple$ □
```

7. If the ping is failed, check Route status at both side,

| verview    | Routes<br>The following rules | are currently active on this s | ystem.            |           |           |  |
|------------|-------------------------------|--------------------------------|-------------------|-----------|-----------|--|
| letwork    | ARP                           |                                |                   |           |           |  |
| Firewall   | IPv4-Address                  |                                | MAC-Address       | Interface | Interface |  |
| System Log | 192.168.5.139                 |                                | 90:22:06:c0:10:01 | eth0.2    |           |  |
| Kernel Log | 192.168.5.1                   |                                | 00:1e:42:13:38:a2 | eth0.2    |           |  |
| Reboot Log | 192.168.2.171                 |                                | 00:e0:66:af:f1:b7 | br-lan    |           |  |
| VPN        |                               |                                |                   |           |           |  |
| ystem      | Active IPv4-F                 | Routes                         |                   |           |           |  |
| ervices    | Network                       | Target                         | IPv4-Gateway      | Metric    | Table     |  |
| etwork     | wan                           | 0.0.0/0                        | 192.168.5.1       | 0         | main      |  |
| ogout      | gre                           | 10.0.20.0/24                   |                   | 0         | main      |  |
|            | gre                           | 192.168.1.0/24                 |                   | 0         | main      |  |
|            | lan                           | 192.168.2.0/24                 |                   | 0         | main      |  |

if the route rule of 192.168.1/0/24 or 192/.168.2.0/24 with network gre is missing here, try to reconfigure Remote Network IP and Remote Netmask.

| E-Lins Technology    | / Co.,Limited                      | VPN Setting Example - GRE |
|----------------------|------------------------------------|---------------------------|
| Status               | IPSec PPTP L2TP OpenVPN GRE Tunnel |                           |
| System               |                                    |                           |
| Services             | GRE Tunnel                         |                           |
| ICMP Check           | GRE Tunnel Configuration           |                           |
| VRRP                 | Enable 🕑                           |                           |
| Failover             | TTI 255                            |                           |
| SNMP                 |                                    |                           |
| DTU                  | MTU 1420                           |                           |
| GPS                  |                                    |                           |
| SMS                  | Peer IP Address 192.168.5.189      |                           |
| VPN                  | Remote Network IP 192.168.2.0      |                           |
| DDNS                 |                                    |                           |
| Connect Radio Module | Remote Netmask 255.255.0           |                           |
| Network              | Local Tunnel IP 10.0.20.1          |                           |
| Logout               | Local Tunnel Mask 255.255.255.0    |                           |
|                      |                                    |                           |
|                      |                                    |                           |
|                      | Save & Apply                       | Save Reset                |

8. if the Remote Netmask is 255.255.255.128, the Remote Network IP should be XXX.XXX.XXX.AAA(AAA shall be 128 or 0).

If the Remote Netmask is 255.255.255.192, the Remote Network IP should be XXX.XXX.XXX.AAA(AAA should be 0, 64,128 or 192).